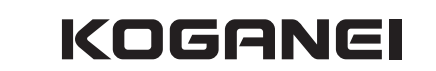

M020961 Ver 1 0

Linear Magnetic Sensor Controller Long Type

# ZL2

Instruction Manual Ver. 1.0

Thank you for purchasing this Koganei product. Before using it, be sure to read this manual and make sure you use it correctly. Keep this manual in a safe place for future reference.

**DANGER** Do not use this product for the purpose of accident prevention or for other safety assurance purposes. Using the product in any of the ways described above creates the risk. of loss of human life.

## **1** Specifications

### Controller

| Item Model                            | ZL2                                                                                                    |
|---------------------------------------|----------------------------------------------------------------------------------------------------|
| Power supply voltage                  | 24 VDC ±10%                                                                                                    |
| Consumption current                   | 50 mA max. (Not including supply power to sensor.)                                                                  |
| Sensor input supply power and voltage | 5 VDC                                                                                                    |
| Sensor input maximum input voltage    | 3.0 V                                                                                                    |
| Switch output method                  | NPN open collector output, 5 points                                                                                 |
| Load voltage                          | 30 VDC                                                                                                    |
| Load current                          | 50 mA max.                                                                                                    |
| Switch output volume repeatability    | ±1%F.S. ±1 digit <sup>Note</sup>                                                                                    |
| Internal voltage drop                 | 0.3 V MAX. (When Ic = 5 mA)                                                                                         |
| Response time                         | 5 ms MAX.                                                                                                    |
| Operation indicator light             | Lights red when each switch output is on.                                                                           |
| Value display                         | 1/1000 division display within effective measuring range(4 digits, 2-color display: red and green)                  |
| Analog output voltage range           | DC1 to 5V within effective measuring range, DC0.8V outside effective measuring range (1k $\Omega$ output impedance) |
| Analog output repeatability           | ±1% of F.S (25°C±5°C) Note                                                                                          |
| Insulation resistance                 | 100 M $\Omega$ MIN. (500 VDC Megger, between case and lead wire terminal)                                           |
| Withstand voltage                     | 500 VAC (50/60 Hz) in 1 minute (between case and lead wire terminal)                                                |
| Shock resistance                      | 294.2 m/s <sup>2</sup> (non repetitive)                                                                             |
| Ambient temperature                   | 0 to 50°C (non-condensation, non-freezing)                                                                          |
| Storage temperature range             | -10 to 70°C (non-condensation, non-freezing)                                                                        |
| Mass                                  | 40 g                                                                                                    |

Note: This performance excludes the mechanical looseness of a cylinder with a fixed magnet (standalone performance). In the case of a movable type cylinder whose magnet is not fixed, the movable part and repeatability are degraded.

### Sensor head

| Item Model                | ZLL L                                                                                                  |
|---------------------------|----------------------------------------------------------------------------------------------------|
| Power supply voltage      | 5 VDC±5%                                                                                               |
| Consumption current       | 20 mA max.                                                                                             |
| Mounting methods          | Body embedded type (ZLL1, ZLL2), 4 type (ZLL3)                                                         |
| Operation indicator light | Red LED lights at optimal sensitivity position (Operation position can be changed by setting.)         |
| Lead wire                 | Heat-resistant, oil-resistant vinyl sheath instrumentation cable \$\phi2.8 & 6 core With 6P connectors |
| Insulation resistance     | 100 M $\Omega$ MIN. (500 VDC Megger, between case and lead wire terminal)                              |
| Withstand voltage         | 500 VAC (50/60 Hz) in 1 minute (between case and lead wire terminal)                                   |
| Shock resistance          | 294.2 m/s <sup>2</sup> (non repetitive)                                                                |
| Protective structure      | IP67                                                                                                   |
| Vibration resistance      | 88.3 m/s <sup>2</sup> (Double amplitude: 1.5 mm 10 ~ 55 Hz)                                            |
| Ambient temperature       | 0 to 50°C (non-condensation, non-freezing)                                                             |
| Storage temperature range | -10 to 70°C (non-condensation, non-freezing)                                                           |
| Mass                      | 20 g (When 1L lead wire length is 1000 mm.)                                                            |

### **Connector number**

### Sensor head

| Connector side number | Signal name                     | Lead wire color         |
|-----------------------|---------------------------------|-------------------------|
| 1                     | Sensor head voltage (+)         | Sensor head brown lead  |
| 2                     | Sensor head voltage output A_IN | Sensor head white lead  |
| 3                     | Sensor head voltage output B_IN | Sensor head black lead  |
| 4                     | Indicator (LED) input           | Sensor head red lead    |
| 5                     | GND                             | Sensor head blue lead   |
| 6                     | Sensor head voltage output C_IN | Sensor head yellow lead |

### Power supply

|         | 11 7                                            |                 |
|---------|-------------------------------------------------|-----------------|
| Pin No. | Signal name                                     | Lead wire color |
| 1       | Power supply voltage input (24 V)               | Brown           |
| 2       | Analog output (1 to 5V)                         | Gray            |
| 3       | Effective measuring range signal output (STABI) | Black           |
| 4       | GND                                             | Blue            |
| 5       | Switch output OUT1                              | White           |
| 6       | Switch output OUT2                              | Red             |
| 7       | Switch output OUT3                              | Green           |
| 8       | Switch output OUT4                              | Yellow          |
|         |                                                 |                 |

# 2 Installation

### Sensor head and connector connection overview

The **ZLL**-<u></u>L sensor head is provided to you with the mini plug wire mount plug connected to the sensor head unit. A special tool is required if you need to reconnect in order to adjust the length. Use the following procedure when reconnecting.

- Be sure to use the mount plug and the special tool shown below when reconnecting.
   6P mini clamp wire mount plug
   Model: ZL-6M
- 6P mini clamp wire mount plug Model: **ZL-6** Special tool Model: **1729940-1** Tyco Electronics Japan G.K.
- Check to make sure that the connector cover (lead wire inlet) is sitting above the body of the connector. Note that a connector whose cover is even with the body of the connector cannot be used.

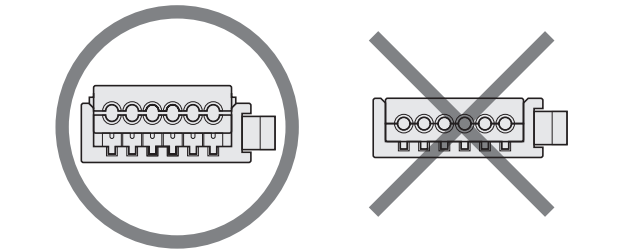

3. Cut the sensor head cable to the required length. Strip the outer covering of the cable, 50 mm from the end, to expose the lead wires. Do not strip the insulation from the individual lead wires at this time.

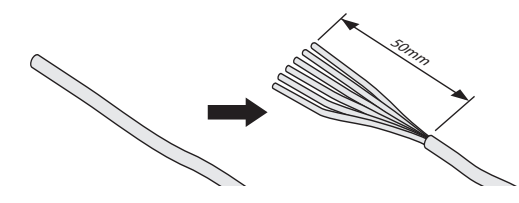

4. Insert the lead wires into the connector cover holes in accordance with the information in the table below. Check to make sure the lead wires are fully inserted (wire goes in about 9 mm) as far as they will go by viewing the semi-transparent top cover of the connector.

Note that supplying power while connections are incorrect will damage the sensor head and controller.

| Connector side number | Signal name                     | Lead wire color         |
|-----------------------|---------------------------------|-------------------------|
| 1                     | Sensor head voltage (+)         | Sensor head brown lead  |
| 2                     | Sensor head voltage output A_IN | Sensor head white lead  |
| 3                     | Sensor head voltage output B_IN | Sensor head black lead  |
| 4                     | Indicator (LED) input           | Sensor head red lead    |
| 5                     | GND                             | Sensor head blue lead   |
| 6                     | Sensor head voltage output C IN | Sensor head yellow lead |

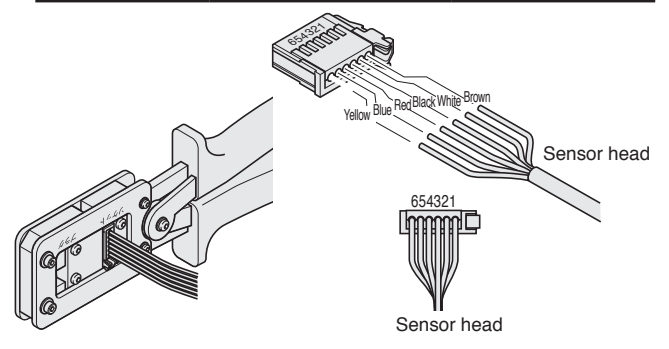

5. Taking care not to allow the lead wires to come out of the connector, use the special tool (don't try to use any other tool) to squeeze the cover and body of the connector until the cover is pressed into the body.

Connection is complete when the cover is even with the connector body.

6. Double check to make sure that wiring is correct.

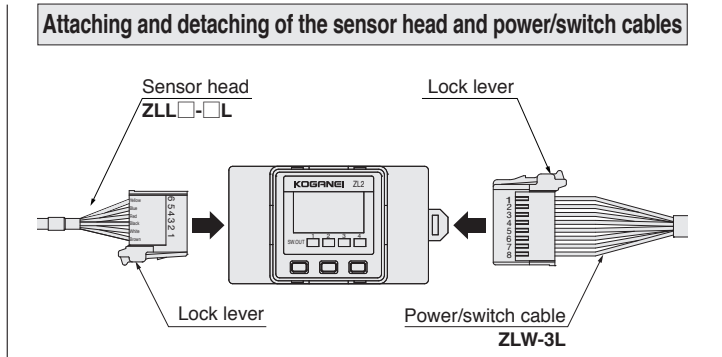

To attach the sensor head and the power/switch cables, position the lock levers as shown in the illustration above, and then insert until they lock into place with the controller side connectors. To disconnect, press the lock lever down as far as it will go as you pull the connector to unplug it. At this time, take care not to apply undue force to the lead wires.

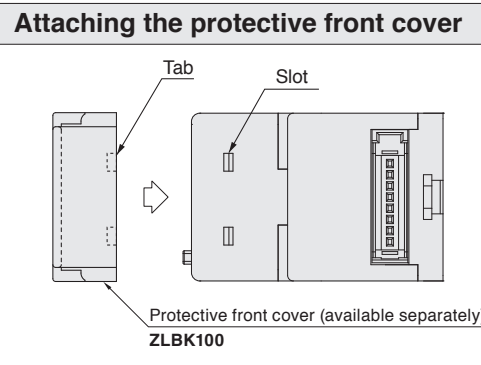

Attach the protective front cover so the tabs inside the cover enter the slots on the Linear Magnetic Sensor Controller.

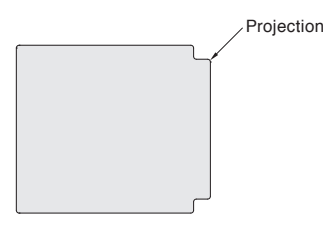

\* To remove the protective front cover, hook your finger on the projection on one side of the cover and remove it.

### Sensor head installation precautions

- After inserting the sensor head into the Air Hand or cylinder switch mounting groove (depending on which you are using) and move the sensor head to the suitable position, secure it in place with the fixing screw. Use a tightening torque of 0.2 N·m or less.
- 2. For information about the sensor head insertion direction, see the "Sensor switch mounting method" for the Air Hand or cylinder you are using.
- 3. When the sensor head is installed in a position that causes it to protrude from the Air Hand or cylinder body you are using, the sensor head will move by the amount of the gap with the sensor groove, which will cause deterioration of sensing precision. Affix insulating tape or some other suitable material to the lower part of the sensor head (as shown in the illustration below) in order to reduce the gap.

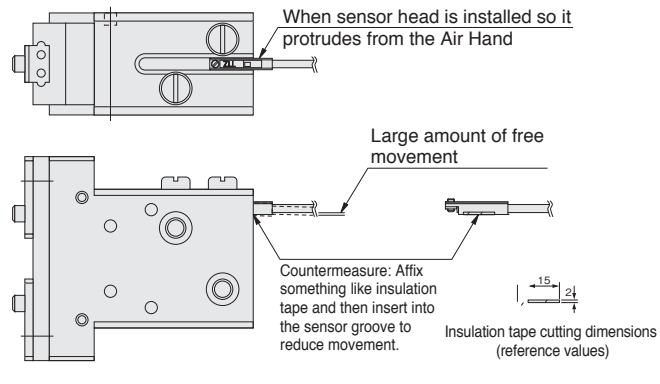

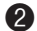

# **3** Inner Circuit Diagrams

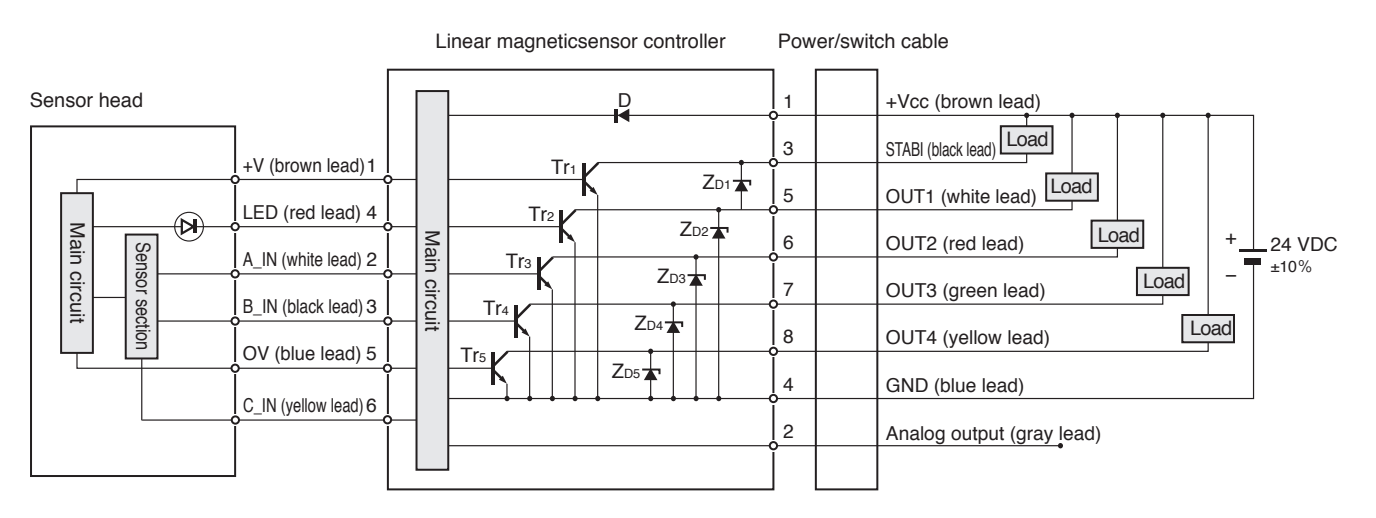

Note: Note that extending the cable can cause a drop in voltage due to cable resistance.

| Signal D | : Power supply reverse-polarity protection diode |
|----------|--------------------------------------------------|
| ZD1~ZD5  | : Surge voltage absorption zener diode           |
| Tr1~Tr5  | · NPN output transistors                         |

# **4** Nomenclature and functions

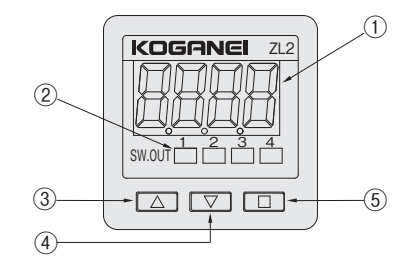

| No. | Name                     |                                                                       |
|-----|--------------------------|-----------------------------------------------------------------------|
| 1   | Display                  | Shows effective measuring range %, setting details, error indicators. |
| 2   | Switch output indicators | Light when switch output is ON (CH1 to CH4).                          |
| 3   | UP key ( 🛆 )             | Use to increase a setting value.                                      |
| 4   | DOWN key ( 🔽 )           | Use to decrease a setting value.                                      |
| 5   | MODE key (  )            | Use when configuring settings.                                        |

# 5 Output mode

### Window comparator mode

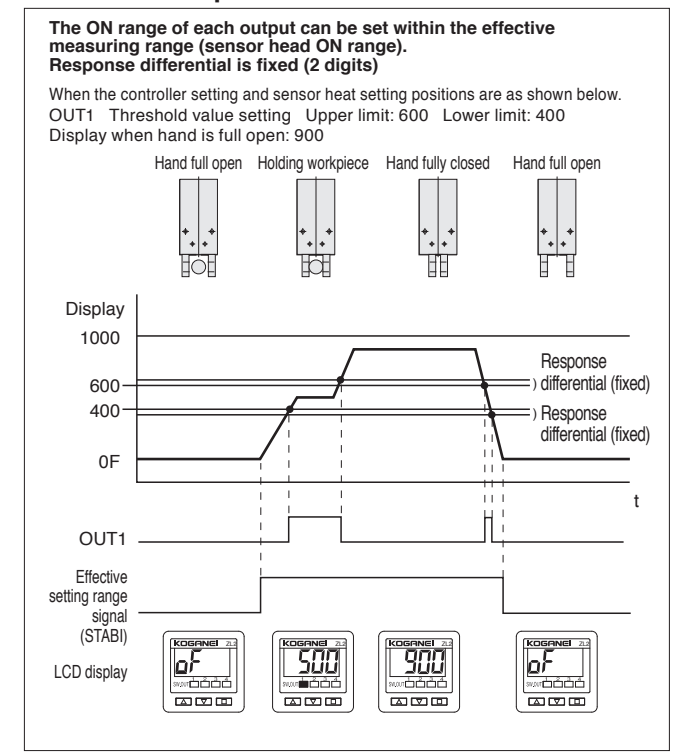

### Hysteresis mode

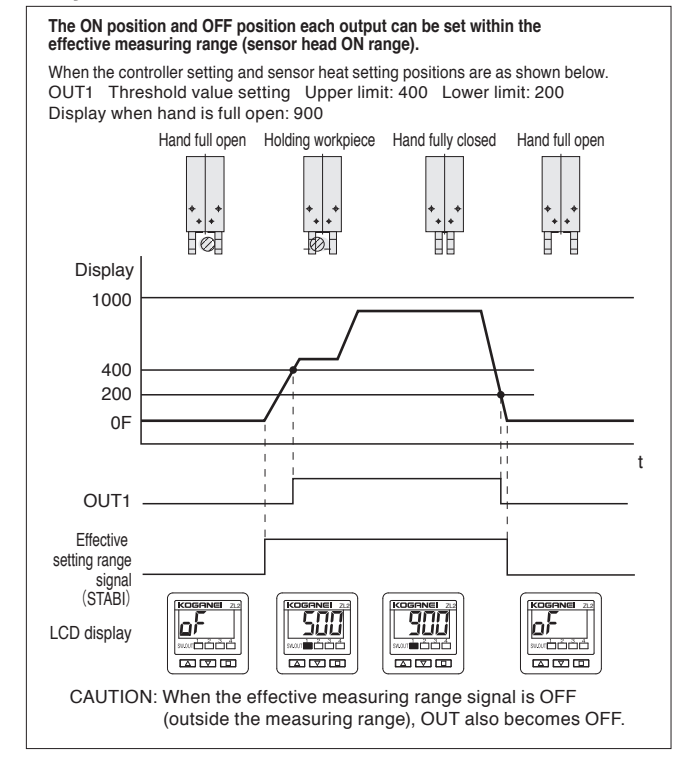

# 6 Setting

# **≜** CAUTION

- 1. Incorrect wiring of the sensor head or power/switch cable will damage both the controller and the sensor head. Be sure to doublecheck and make sure that wiring is correct before supplying power.
- 2. Parameters that are set are recorded into flash memory and retained there. Note that flash memory has a limited service life. The guaranteed number of rewrites is 10,000.

### Getting ready to configure settings

· Connect the sensor head and power/switch cable to the controller. (Refer to "Attaching and detaching of the sensor head and power/ switch cables" on page 2).

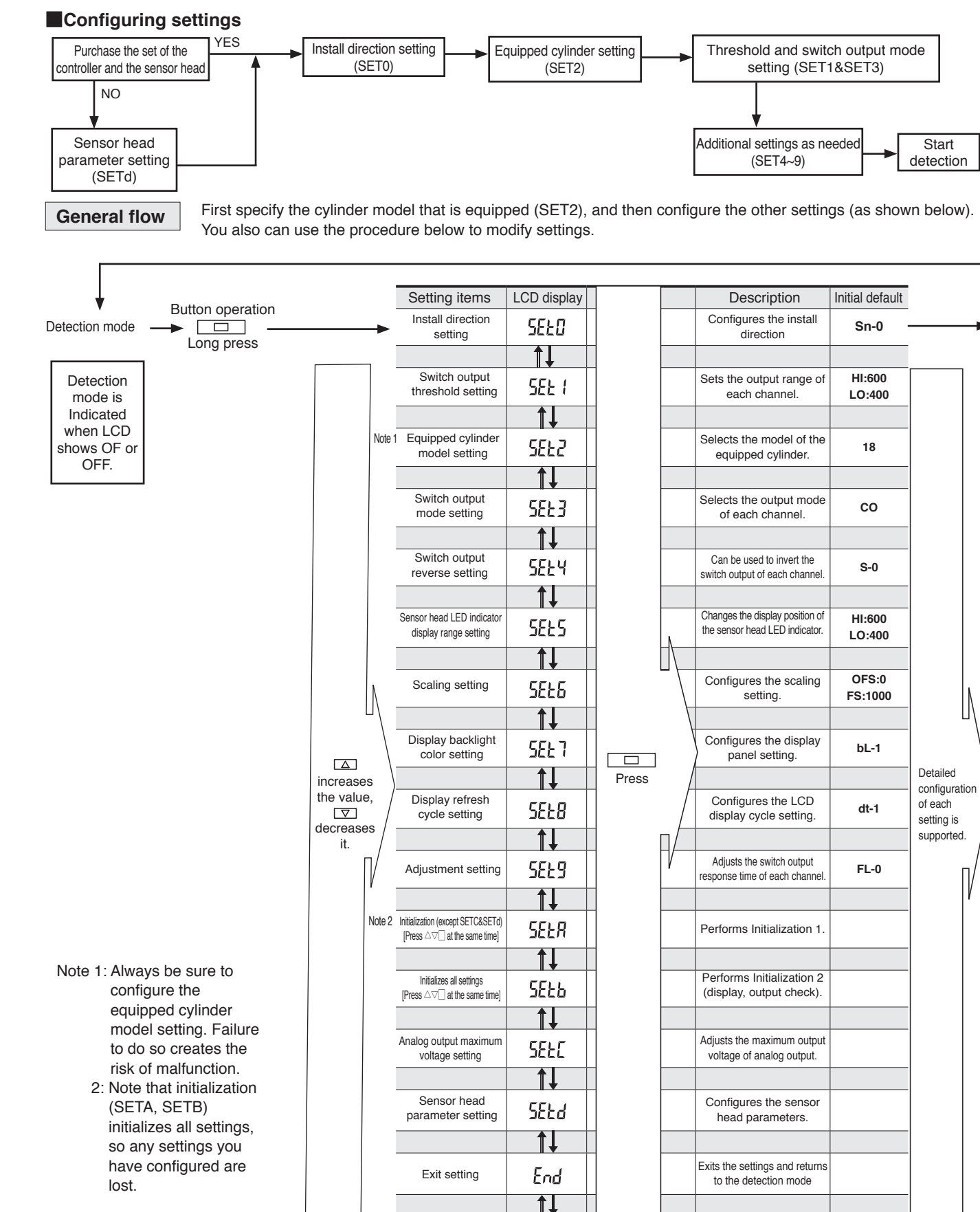

| D display  |       |                   | Description                                                 | Initial default  |                          |              |
|------------|-------|-------------------|-------------------------------------------------------------|------------------|--------------------------|--------------|
| SELO       |       |                   | Configures the install direction                            | Sn-0             |                          | -            |
| <b>↑</b> ↓ |       |                   |                                                             |                  | ,                        |              |
| 5EE (      |       |                   | Sets the output range of each channel.                      | HI:600<br>LO:400 |                          |              |
| <b>↑↓</b>  | _     |                   |                                                             |                  |                          |              |
| 5822       |       |                   | Selects the model of the equipped cylinder.                 | 18               |                          |              |
| <b>I</b> ↓ | -     |                   |                                                             |                  |                          |              |
| 5823       |       |                   | Selects the output mode<br>of each channel.                 | со               |                          |              |
| <b>↑↓</b>  | _     |                   |                                                             |                  |                          |              |
| SEFA       |       |                   | Can be used to invert the switch output of each channel.    | S-0              |                          |              |
| Ĵ↓         | -     |                   | Changes the display perities of                             |                  |                          |              |
| 5825       |       | _\                | the sensor head LED indicator.                              | HI:600<br>LO:400 |                          |              |
| Ĩ↓         | -     |                   |                                                             | 050.0            |                          |              |
| 5828       | _     |                   | Contigures the scaling setting.                             | 0FS:0<br>FS:1000 |                          | Ν            |
| <b>T↓</b>  | -     | ŀ                 |                                                             |                  |                          | 1            |
| SEE 7      |       |                   | Configures the display panel setting.                       | bL-1             | Dutation                 |              |
| <b>Î</b> ↓ | Press | ļ                 |                                                             |                  | Detailed<br>configuratic | on           |
| 5828       |       |                   | Configures the LCD<br>display cycle setting.                | dt-1             | of each<br>setting is    |              |
| <b>Ĩ↓</b>  | -     | $\square/\square$ |                                                             |                  | supported.               |              |
| SEFa       |       | 1                 | Adjusts the switch output<br>response time of each channel. | FL-0             | n                        | $\mathbb{V}$ |
| <b>Î</b> ↓ | -     |                   |                                                             |                  |                          | ľ            |
| SEFU       |       |                   | Performs Initialization 1.                                  |                  |                          |              |
| Ĩ↓         | -     |                   | Performs Initialization 0                                   |                  |                          |              |
| SEFP       |       |                   | (display, output check).                                    |                  |                          |              |
| Ĩ↓         | -     |                   |                                                             |                  |                          |              |
| SEFE       |       |                   | Adjusts the maximum output voltage of analog output.        |                  |                          |              |
| <b>↑↓</b>  |       |                   |                                                             |                  |                          |              |
| SEEd       |       |                   | Configures the sensor<br>head parameters.                   |                  |                          |              |
| 1↓         |       |                   |                                                             |                  |                          |              |
| End        |       |                   | Exits the settings and returns to the detection mode        |                  |                          |              |
| <b>↑↓</b>  | ]     |                   |                                                             |                  |                          |              |

4

Sensor head parameter setting (SETd)

#### Configures the sensor head parameters.

This setting is not required if the controller and the sensor head are purchased as a set (Model: ZL2-ZLL 🗌 - 🗌 LK) as it is already configured.

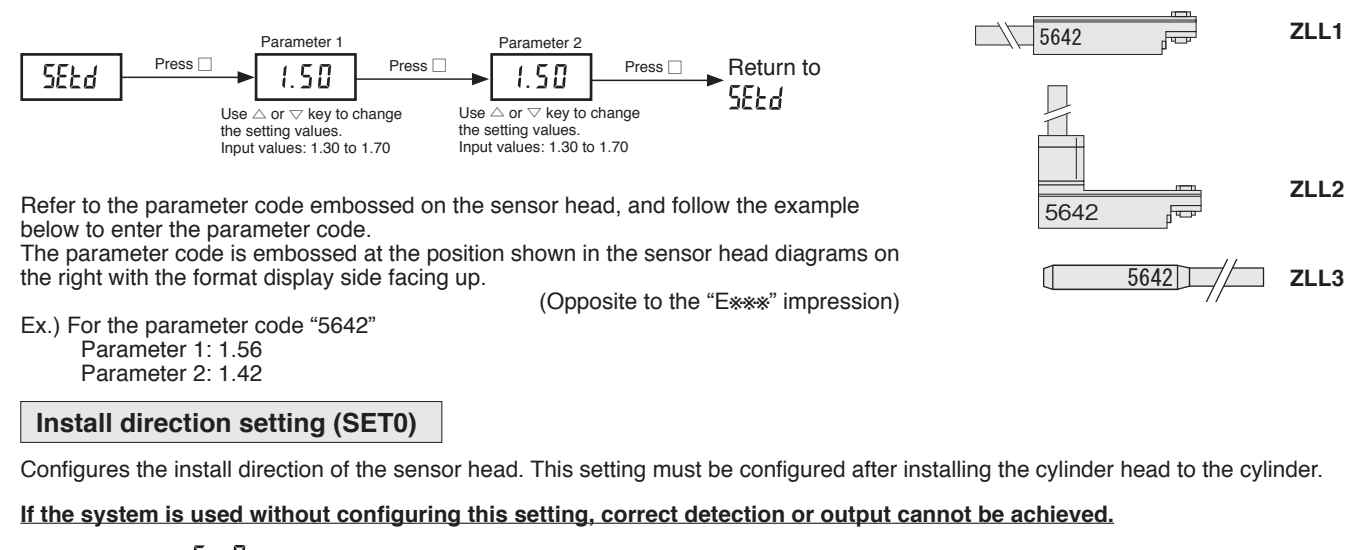

Factory setting: 5-0

Setting : 5n-0 or 5n-1

The behavior differs depending whether the sensor head is connected or not.

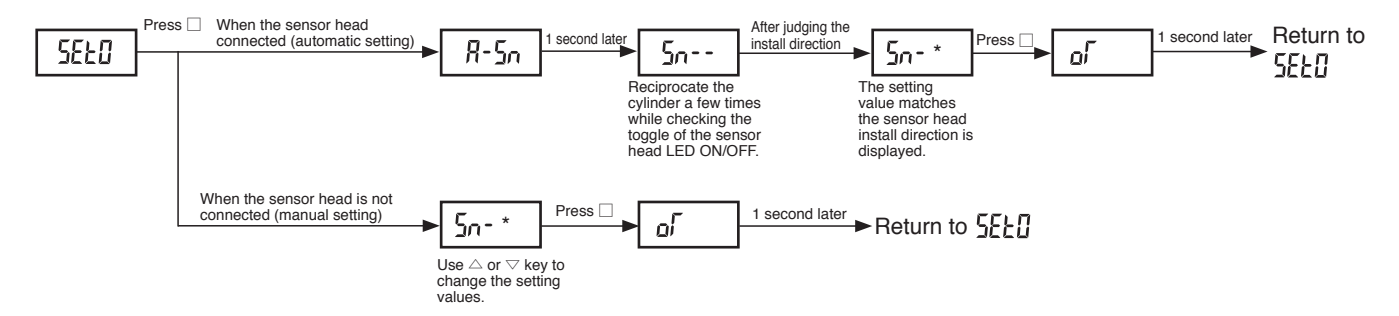

Note 1) If the 🗌 key is pressed before the setting judgment by automatic judgment, the display returns to "SELD" without any change.

### Threshold value setting (SET1)

Use this setting to set threshold values for each channel.

|                | Factory setting | Input value | Window comparator mode | Hysteresis mode |
|----------------|-----------------|-------------|------------------------|-----------------|
| Threshold (L2) | 600             | 0 to 1000   | Upper threshold        | ON point        |
| Threshold (L1) | 400             | 0 to 1000   | Lower threshold        | OFF point       |

Note1) Input condition L2 > L1+1

#### <About TEACH setting>

While actually moving the cylinder (hand), set the threshold based on the value displayed.

Because the threshold is set based on the displayed value, perform this task while the sensor head is connected. (If TEACH setting is entered without setting the sensor head, E-1 is displayed)

It would be the same area as the threshold storage location. To see the stored value, use SET1.

Output behavior when configured with the tolerance = 10 and the displayed value 525 (in Window comparator mode)

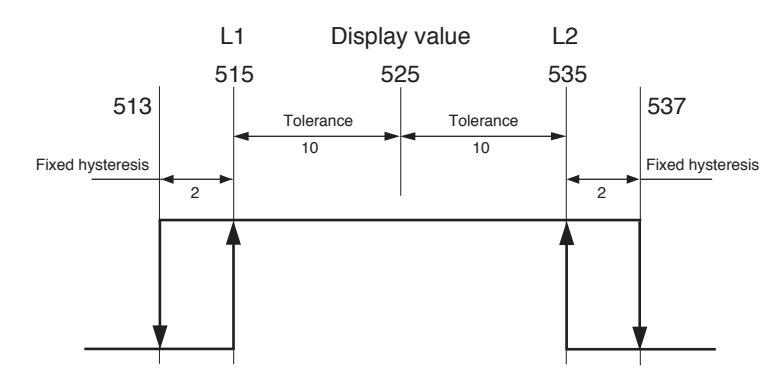

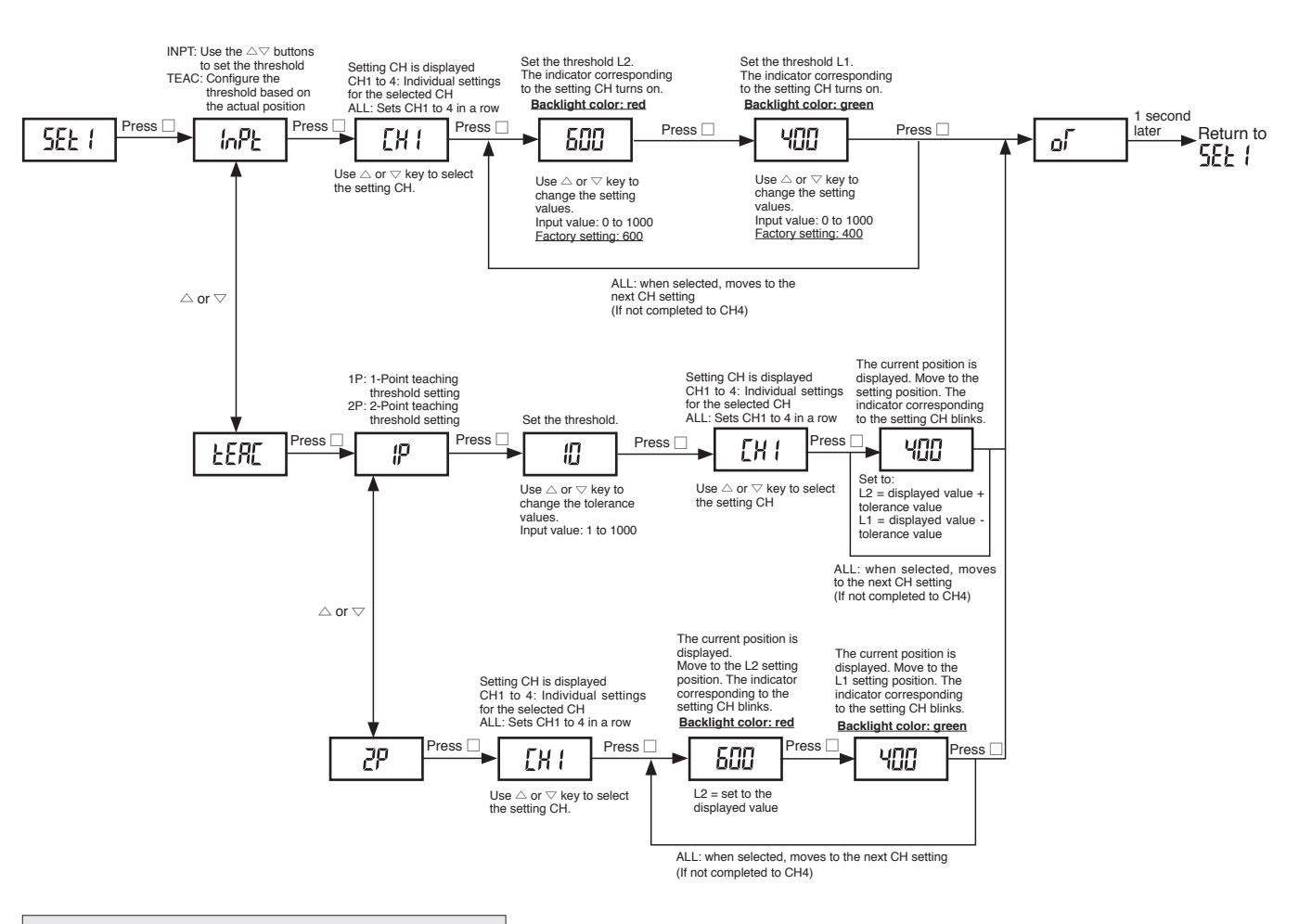

### Installed cylinder model setting (SET2)

Change this setting in accordance with the cylinder model that the cylinder head will be set into. Factory setting: 18

Setting : 1 to 20

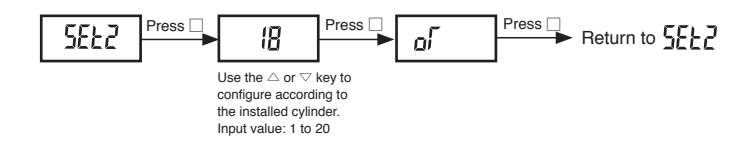

| Set value | Installed cylinder model    |
|-----------|-----------------------------|
| 8         | NHBDSL:25                   |
| 16        | NHB_PG:40,50                |
| 17        | AFDPPG(L):14,18             |
|           | NHB PG:8,10,16,20,25,30     |
|           | NHBDSL:12,16,20             |
|           | AFDPG(L):6,8,12,25          |
| 18        | NHB PGL,NHB P(A),NHB S      |
|           | NHE1D,NHC1D,NHL1D           |
|           | BDAS,NDAS,PBDAS             |
|           | CDAS,SGDA,MGA,MGT,TBDA,ARS, |

\*For information about other cylinders, contact Koganei.

### Output mode setting (SET3)

Use this setting to set the output mode for each channel.

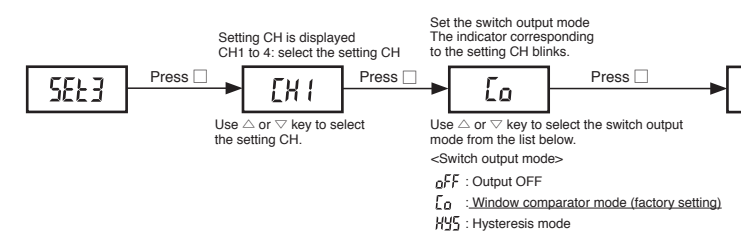

The set value is displayed for 1 second.

### Switch output inversion setting (SET4)

This setting can be used to invert the switch output of each channel.

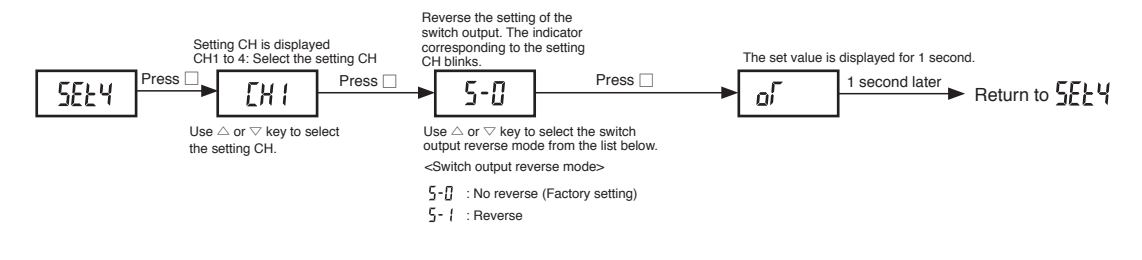

### Sensor head LED indicator light setting SET5)

Configure the sensor head LED indicator display range setting

The sensor head LED indicator turns on within the effective measuring range with the factory setting.

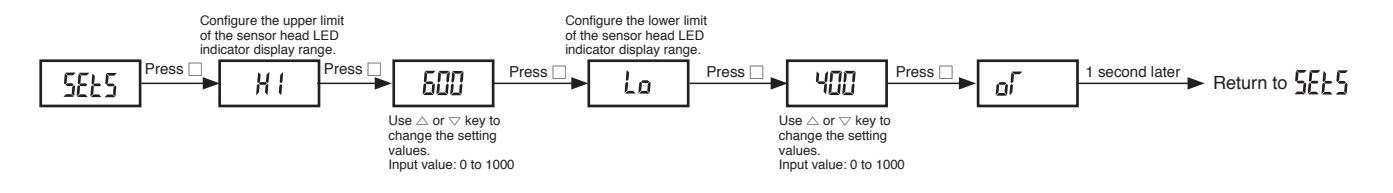

### Scaling setting (SET6)

Configure the display scaling

No change after scaling for the analog output (1-5V).

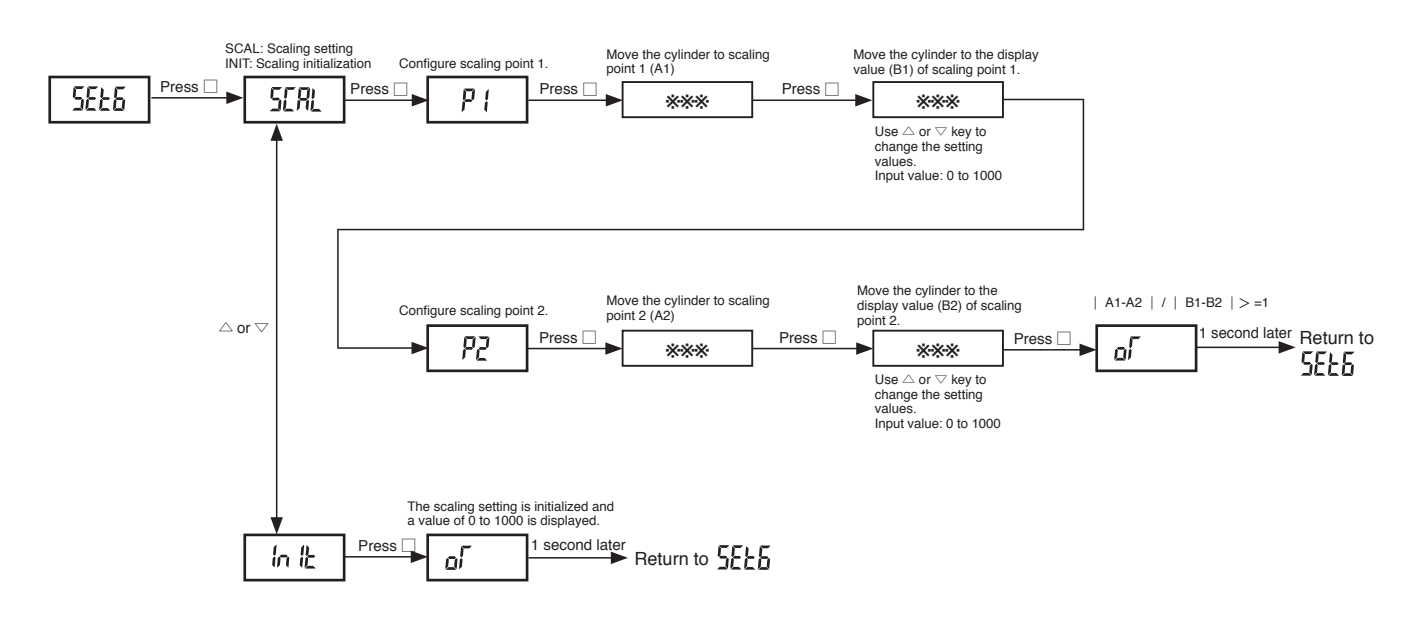

### Backlight display setting (SET7)

Use this setting to configure backlight color settings.

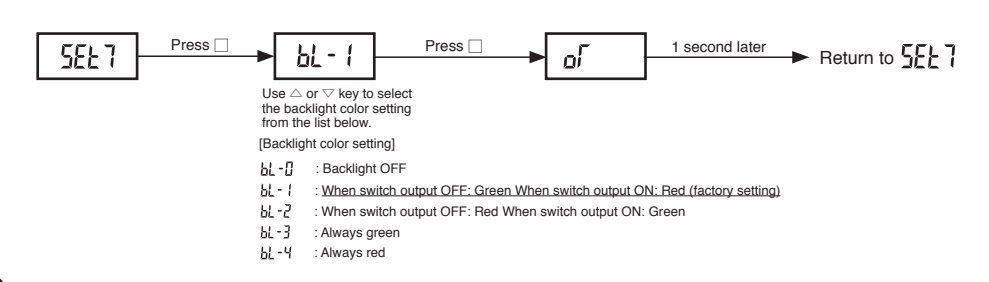

### Display cycle setting (SET8)

Use this setting to configure the display cycle.

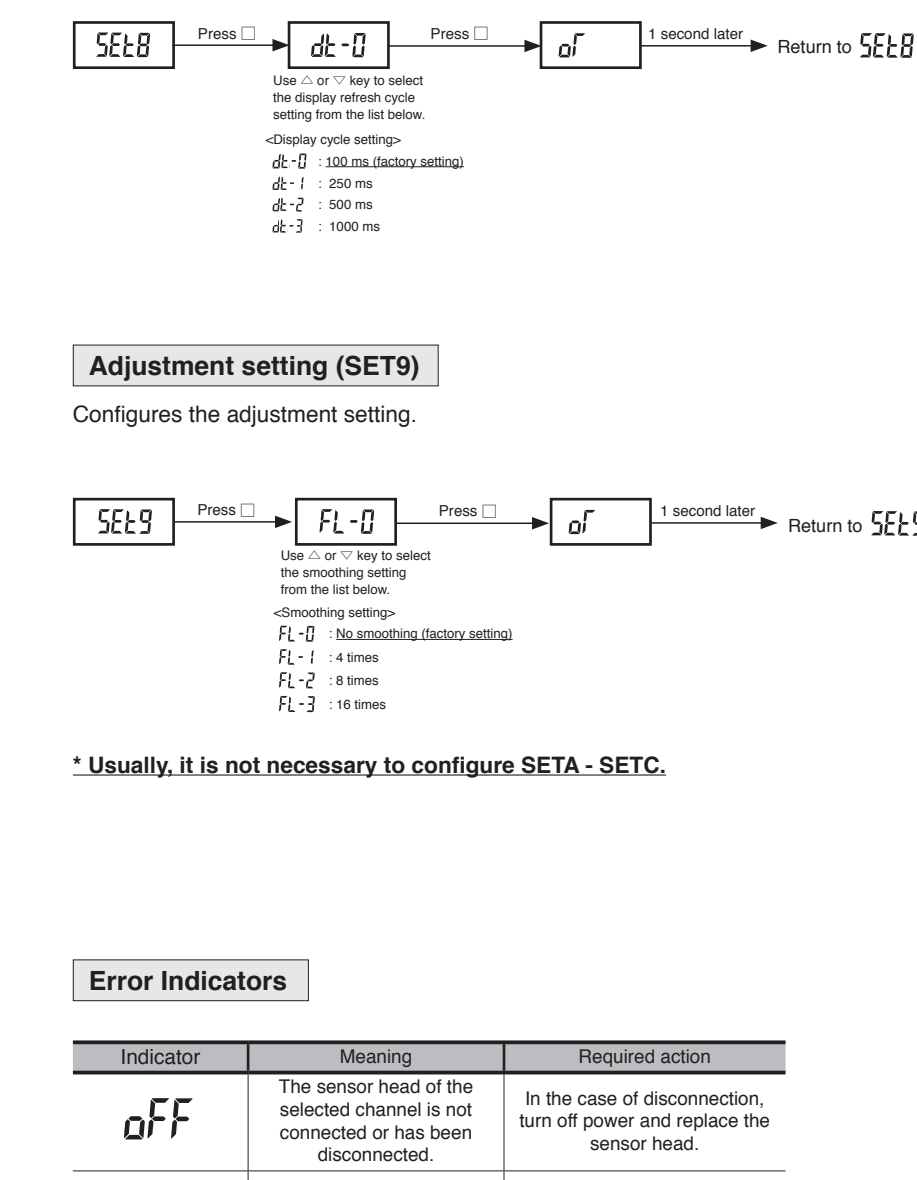

| E- {                    | Invalid scaling setting.                       | Reconfigure the scaling setting<br>so it satisfies the required<br>scaling conditions. |
|-------------------------|------------------------------------------------|----------------------------------------------------------------------------------------|
| E-3                     | Over voltage being applied to<br>sensor input. | After correcting for the source of the problem, hold down the                          |
| (n: applicable channel) | Over voltage being applied to switch output.   | MODE key for more than one second.                                                     |

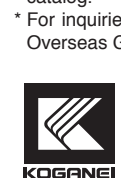

Return to 5669

\* For other information, detailed specifications, and precautions, see the product catalog.

\* For inquiries about the product, contact your nearest Koganei sales office or the Overseas Group noted below.

### **KOGANEI** CORPORATION OVERSEAS GROUP

3-11-28, Midori-cho, Koganei City, Tokyo 184-8533, Japan Tel: 042-383-7271 Fax: 042-383-7276